# Central License Server CLS Guide for Network Licensing

May 2016

## Introduction

With the new CLS released in 04/2016 the Machine concept has been introduced. A machine is the conceptual symbolization of an active system.

This new concept leads to new workflows for Network Licensing. Networks are defined using so called Machine Groups.

The following slides describes the new workflows for:

1. Create a network during Activation

- Create Network Master (starting on slide 3)
- Create additional network nodes (slide 14 etc.)

2. Add/Remove a machine to/from an existing network

- use license certificate (slide 29 etc.)

- use regenerate licenses (\*)

3. Network – ID has changed: how can I get this to the complete network (\*)

(\*)These chapters are part of future releases of this document

### Create a network during the activating process

1. Create Network Master

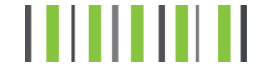

Select "Generate License Key" in the "Activation" menu.

| Home Licenses Activatior                                        | Calculate Locking ID Reports Administration Product Information Help                                                                                                    |
|-----------------------------------------------------------------|----------------------------------------------------------------------------------------------------|
| Machine                                                         | Dashboard                                                                                                    |
| Activati                                                        | a License and a license and a license and a license and a license and a license and a license and a license and                                                                                                    |
| Generate                                                        | License Key                                                                                                    |
| Activation and Certil Debost Li                                 |                                                                                                    |
| Use these options to a Return Li                                | zenses erunate information.                                                                                                    |
| Machine Dashboar Regenera<br>Upgrade                            | te Key lachine Dashboard, which provides a summary of the machines Licenses                                                                                                    |
| View Used License: Transfer I<br>Certificates                   | Machines schines in order to view a machine certificate and manage the<br>converse needs so in a machine.                                                                                                    |
| Generate and Download<br>License Keys                           | Select this option to activate licenses and generate certificate keys. During the<br>activation process, you may have to specify information such as the quantity<br>to activate and the host machine for the feature. |
| Management of Used Licenses<br>Use these options to manage acti | vated licenses.                                                                                                    |
| Rehost Licenses                                                 | Move all or a portion of the activated licenses installed on a machine to<br>another machine. Poetic enforces any rules concerning the movement of the<br>items and the quantity that can be installed on a machine.   |
| Return Licenses                                                 | Return activated licenses installed on a machine. The available quantity on the<br>license is increased by the quantity you return.                                                                                    |
| Regenerate Keys against an existing host                        | Select this option to regenerate the license keys for selected certificates. You<br>will not be able to change the certificate host or user information during this<br>process.                                        |
| Upgrade Licenses                                                | Upgrade the activated licenses on a selected machine.                                                                                                    |
|                                                                 |                                                                                                    |

Use Search Criterias to find the licenses to activate – e.g. enter LAC

| lome l                   | Licenses                       | Activation                           | Calculate Locking ID                                          | Reports                           | Administration                                        | Product Information                                          | Help                                            |
|--------------------------|--------------------------------|--------------------------------------|---------------------------------------------------------------|-----------------------------------|-------------------------------------------------------|--------------------------------------------------------------|-------------------------------------------------|
| Sea<br>⑦                 | arch                           | Entitle                              | ements to                                                     | Acti                              | vate                                                  |                                                              |                                                 |
| Retu                     | irn                            |                                      |                                                               |                                   |                                                       |                                                              |                                                 |
| Use this  <br>In the res | page to sear<br>sults, check t | ch for and selec<br>the check box ne | t entitlements to activate. A<br>ext to each entitlement to a | fter providing<br>ctivate, then c | g the search criteria, to<br>click Activate. Click he | display the list of matching e<br>re for additional Search 1 | ntitlements, click Search Entitlements.<br>lips |
| (1) If yo sear           | ou can activa<br>rch.          | te entitlements i                    | for more than one end cust                                    | omer, then yo                     | ou must at least provid                               | le a company name, LAC, or S                                 | IEL-ID as criteria for the activation           |
| LAC:                     |                                | 16DZ782                              | 7938BC7B67A0C2845                                             | ×                                 | [Clear LACs] [Add                                     | more LACs]                                                   |                                                 |
| %End cu                  | stomer:                        |                                      |                                                               |                                   |                                                       |                                                              |                                                 |
| %Channe                  | el partner:                    |                                      |                                                               |                                   |                                                       |                                                              |                                                 |
| Product I                | line:                          |                                      |                                                               |                                   |                                                       | $\checkmark$                                                 |                                                 |
| SIEL-ID:                 |                                |                                      |                                                               |                                   |                                                       |                                                              |                                                 |
| Search                   | h Entitlemen                   | ts [Advanc                           | ed Search]                                                    |                                   |                                                       |                                                              |                                                 |

All licenses linked to the LAC will be displayed.

Select the features you want to activate.

| Return                                                                                           |                                                                   |                                           |                                                                                                    |           |                   |         |  |  |  |
|--------------------------------------------------------------------------------------------------|-------------------------------------------------------------------|-------------------------------------------|----------------------------------------------------------------------------------------------------|-----------|-------------------|---------|--|--|--|
| Use this page to sea<br>search criteria, to di<br>Entitlements. In the<br>activate, then click A | splay the list of n<br>results, check the<br>ctivate. Click he    | t entitle<br>natchin<br>e check<br>re for | ments to activate. After providing the<br>gentitlements, click Search<br>box next to each entitlement to<br>additional Search Tips                                                                                    |           |                   |         |  |  |  |
| LAC:                                                                                             | 16DZ7827938BC7B67A0C2845 [Lear LACS] [Add more LACS]              |                                           |                                                                                                    |           |                   |         |  |  |  |
| %End customer:                                                                                   | Hild ~ Wien; W; Austria                                           |                                           |                                                                                                    |           |                   |         |  |  |  |
| %Channel partner:                                                                                |                                                                   |                                           |                                                                                                    |           |                   |         |  |  |  |
| Product line:                                                                                    |                                                                   |                                           | ~                                                                                                    |           |                   |         |  |  |  |
| SIEL-ID:                                                                                         |                                                                   |                                           |                                                                                                    |           |                   |         |  |  |  |
|                                                                                                  |                                                                   |                                           |                                                                                                    |           |                   |         |  |  |  |
| Search Entitleme                                                                                 | nts [Advanc                                                       | ed Sea                                    | rch]                                                                                                    |           |                   |         |  |  |  |
| Showing: 1-14 of 14                                                                              | Activate                                                          | Sele                                      | ct All Clear All                                                                                                    |           |                   |         |  |  |  |
| LAC:                                                                                             |                                                                   |                                           | Intilement                                                                                                    | Avail Qty | Total Qty         | SIEL-ID |  |  |  |
| 16DZ7827938BC7<br>OpenScape Busin<br>Hild                                                        | LOC:<br>16DZ7827938BC7B67A0C2845<br>OpenScape Business V1<br>Hild |                                           | DpenScape Business V1 Base<br>Feature #:F31505-K158-C24;Version:V1;All;All;License; <i>Duration:90 Day</i><br><i>\$);Status:Available</i> ;Product Line:OpenScape Business V1;Family:OpenScape Business<br>V1 Base    | 1         | SID:1429388537904 |         |  |  |  |
|                                                                                                  |                                                                   |                                           | DpenScape Business V1 IP User<br>eature #:F31505-K158-C1;Version:V1;All;All;License; <i>Duration:30 Day</i><br><i>s);Status:Available</i> ;Product Line:OpenScape Business V1;Family:OpenScape Business<br>V1 IP User | 17        | 17                |         |  |  |  |
| 1                                                                                                |                                                                   |                                           |                                                                                                    | 1         |                   | 1       |  |  |  |

# Search Entitlements to Activate

?

. .

After selecting the entitlements to activate, the next step is to select the activation machine.

Select target machine or create a new machine In our example we will add a new machine

| Search Ma                                                         | ichines 🕐                                                                                                    | ×                                                                                                    |
|-------------------------------------------------------------------|----------------------------------------------------------------------------------------------------|----------------------------------------------------------------------------------------------------|
| Use this form to<br>machine must<br>ID on the mach<br>Search Tips | o select the machine to use for the activation. You<br>belong to the registered company. You can search<br>ine, or a SIEL-ID. To display additional criteria, click | nay also be able to add a new machine. The<br>for machines using the machine name, a locking<br>Advanced Search. Click here for additional |
| %indicates wild                                                   | card search                                                                                                    |                                                                                                    |
| %Machine nam                                                      | e:                                                                                                    |                                                                                                    |
| Locking ID:                                                       |                                                                                                    |                                                                                                    |
| SIEL-ID:                                                          |                                                                                                    |                                                                                                    |
| Search Mach                                                       | ines Cancel [Advanced Search] [Advanced Search]                                                                                                    | d a Machine]                                                                                                    |
| Showing: 1-6 o                                                    | 6 Add a machine                                                                                                    |                                                                                                    |
| Select                                                            | ▲ <u>Machine Name</u>                                                                                                    | Locking IDs                                                                                                    |
| Select                                                            | [J <sup>Test 2</sup><br>[View summary] [Edit]                                                                                                    |                                                                                                    |
| Select                                                            | [ <b>Test03</b><br>[View summary] [Edit]                                                                                                    |                                                                                                    |

In our example a new machine called " Test Machine Master" is added

| Add Machine (                                      | 0                                      | ×                                                                                       |
|----------------------------------------------------|----------------------------------------|-----------------------------------------------------------------------------------------|
| Provide the name of the displays next to the field | he new machine, then click Sav<br>eld. | e. If you can have the system generate a name for you, then a Suggest Machine Name link |
| *Machine name:                                     | Test Machine Master 1                  |                                                                                         |
| Machine Group Identifier:                          | test                                   |                                                                                         |
| Machine Group Owner:                               | test X                                 |                                                                                         |
| Save Cancel                                        |                                        |                                                                                         |

In the next step the registered company and user data are shown.

You can edit the data with select the "Edit" button below the data.

If the data are set correctly click the "Next" button.

#### Activate Entitlements

(?)

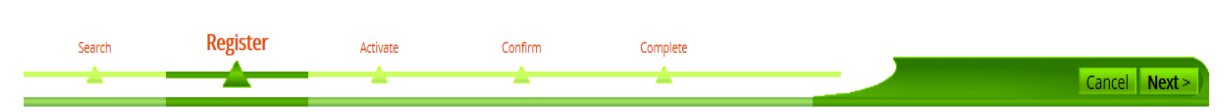

#### The company and user listed below are the registered company and user for this transaction.

| Company data         | User data             |
|----------------------|-----------------------|
| Hild - 0000-10080776 | Test Nicole           |
| Steph                | Steph                 |
| Wien, W 1010         | Wien, W 1010          |
| Austria              | Austria               |
| [Edit]               | nicole.hild@unify.com |
|                      | [Edit] [Change]       |

Cancel Next >

Enter details to generate the license key.

- Locking ID of the target hardware.
- For creating a network you have also to enter the Locking ID of the Network CLA.
   In case of the Master system these two entries are equal
- Select the Quantity of licenses.And Click "Next" button to proceed

#### Activate Entitlements

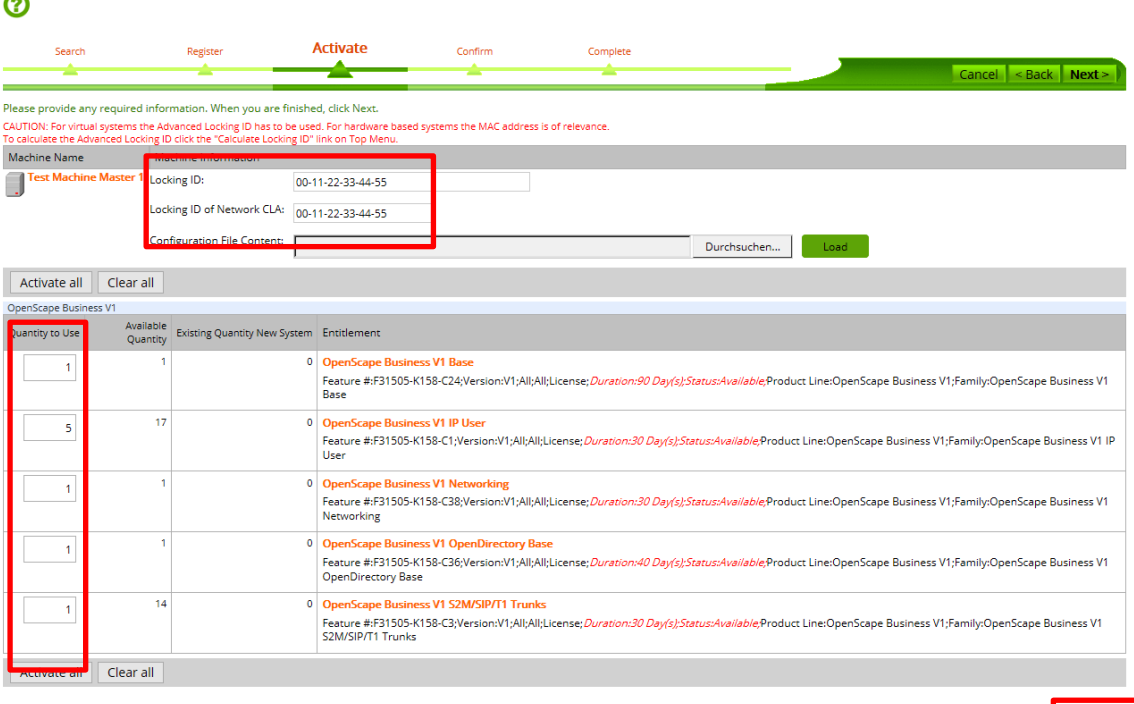

Confirm and complete the activation.

| Search                                                                                                    | Register                                                                                                    | Activate                      | Confirm                             | Complete                         |                                    | Cancel - Rac                         | k Einis     |
|----------------------------------------------------------------------------------------------------|----------------------------------------------------------------------------------------------------|-------------------------------|-------------------------------------|----------------------------------|------------------------------------|--------------------------------------|-------------|
| l agal Notica                                                                                                    |                                                                                                    |                               |                                     |                                  |                                    | Cancer < bac                         | N T TITIS   |
| fore you can complet                                                                                                    | e this process, you must agree                                                                                                    | to the following notice.      |                                     |                                  |                                    |                                      |             |
| s your company'                                                                                                    | s registered user, you                                                                                                    | warrant that: UPON            | CHECKING THIS CHECKBO               | X YOU AGREE T                    |                                    |                                      |             |
| in full compli                                                                                                    | ance with your License                                                                                                    | Agreement and all             | the restrictions there              | in. My compan                    |                                    |                                      |             |
|                                                                                                    | is restriction and say                                                                                                    | ees to safeguard it           | s provisions.                       |                                  |                                    |                                      |             |
| understands th                                                                                                    | is restriction and agr                                                                                                    |                               |                                     |                                  |                                    |                                      |             |
| understands th<br>I agree with the above                                                                                                    | terms.                                                                                                    | _                             | •                                   |                                  |                                    |                                      |             |
| understands th                                                                                                    | terms.                                                                                                    |                               | •                                   |                                  |                                    |                                      |             |
| understands th<br>I agree with the above                                                                                                    | terms.                                                                                                    | nail the affected certificate | •                                   | rates, the format to use To see  | d cartificator to specific amail a | ddearran anter the addrarran in the  | Email to fi |
| understands th<br>agree with the above<br>Confirmation Information<br>om the Result output<br>is commas to separat                                                                                            | terms.<br>dropdown, select whether to el<br>e multiple addresses.                                                                                                    | nail the affected certificate | s, and, if you are emailing certifi | cates, the format to use. To sen | l certificates to specific email a | ddresses, enter the addresses in the | Email to fi |
| understands th<br>] agree with the above<br>Confirmation Information<br>on the Result output<br>te commas to separat<br>sult output:                                                                          | terms.<br>dropdown, select whether to en<br>e multiple addresses.<br>None                                                                                                    | nail the affected certificate | s, and, if you are emailing certifi | cates, the format to use. To sen | d certificates to specific email a | ddresses, enter the addresses in the | Email to fi |
| understands th<br>] agree with the above<br>Confirmation Information<br>on the Result output<br>ie commas to separat<br>sult output:                                                                          | on<br>dropdown, select whether to er<br>e multiple addresses.                                                                                                    | nail the affected certificate | s, and, if you are emailing certifi | cates, the format to use. To sen | d certificates to specific email a | ddresses, enter the addresses in the | Email to fi |
| understands th<br>] lagree with the above<br>confirmation Informati<br>om the Result output<br>te commas to separat<br>sult output:<br>Notes for this transacti                                               | on<br>dropdown, select whether to er<br>e multiple addresses.<br>None                                                                                                    | nail the affected certificate | s, and, if you are emailing certifi | cates, the format to use. To sen | d certificates to specific email a | ddresses, enter the addresses in the | Email to fi |
| understands th<br>] lagree with the above<br>confirmation Information<br>the Result output<br>isult output:<br>Notes for this transaction<br>un can add notes conc                                            | on<br>emultiple addresses.<br>None  emultiple addresses.<br>None  emultiple to the test of the test of the test of the test of test of test | ail the affected certificate  | , and, if you are emailing certifi  | cates, the format to use. To sen | d certificates to specific email a | ddresses, enter the addresses in the | Email to fi |
| understands th<br>I agree with the above<br>confirmation Informati<br>om the Result output<br>e commas to separat<br>sult output:<br>Notes for this transact<br>u can add notes conc                          | on<br>dropdown, select whether to en-<br>e multiple addresses.<br>None v<br>on<br>eming this transaction.                                                                                                    | nail the affected certificate | s, and, if you are emailing certifi | cates, the format to use. To sen | d certificates to specific email a | ddresses, enter the addresses in the | Email to fi |
| understands th<br>I agree with the above<br>confirmation Information<br>on the Result output<br>e commas to separat<br>suit output:<br>Notes for this transaction<br>u can add notes concorn<br>Notes Interne | on<br>on<br>on<br>dropdown, select whether to ete<br>e multiple addresses.<br>None<br>erning this transaction.<br>ial Notes                                                                                                    | nail the affected certificate | s, and, if you are emailing certifi | cates, the format to use. To sen | d certificates to specific email a | ddresses, enter the addresses in the | Email to fi |
| understands th<br>I agree with the above<br>confirmation Informati-<br>mom the Result output<br>e commas to separat<br>sult output:<br>Notes for this transaction<br>u can add notes conc<br>Notes Interr     | on on on on on on on on on on on on on o                                                                                                    | nail the affected certificate | s, and, if you are emailing certifi | cates, the format to use. To sen | d certificates to specific email a | ddresses, enter the addresses in the | Email to fi |
| understands th<br>] agree with the above<br>continuation Informatic<br>om the Result output<br>te commas to separat<br>sult output:<br>Notes for this transaction<br>Notes Interno                            | an dropdown, select whether to ene multiple addresses.                                                                                                    | nail the affected certificate | s, and, if you are emailing certifi | cates, the format to use. To sen | d certificates to specific email a | ddresses, enter the addresses in the | Email to fi |

On the activation complete screen the Machine Group Information is displayed

#### Activate Entitlements

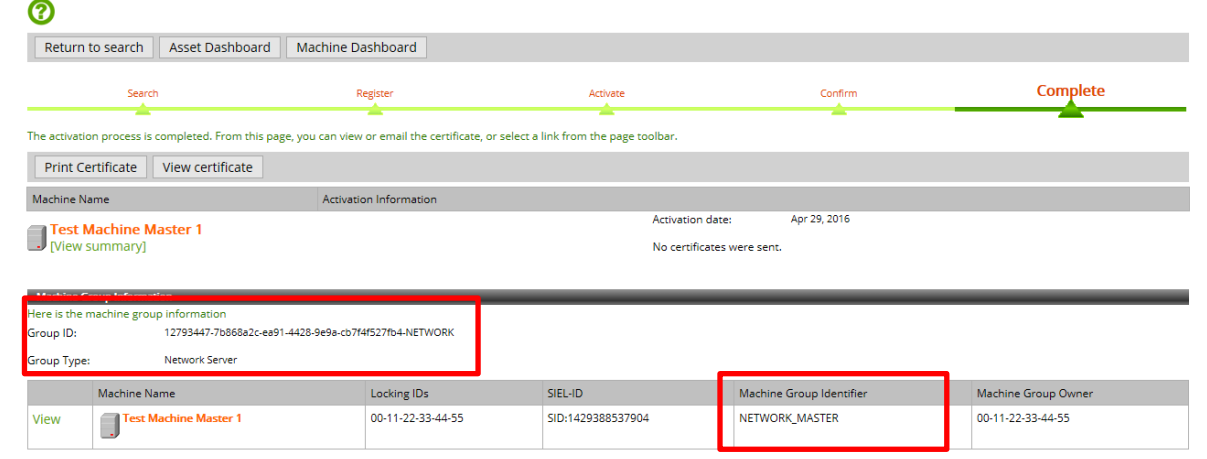

Viewing Machine Group Information on the license certificate

The license certificate of the machine includes a tab "Machine Group"

#### View Certificate (Test Machine Master 1) Return to previous page Print Upgrade Options -Machine Group Ownership Overview Kev Tansactions This machine is a part of a machine group. The group information is listed below with a list of all machines in the group. Group ID: 12793447-7b868a2c-ea91-4428-9e9a-cb7f4f527fb4-NETWORK Group Type: Network Server [Add Machine] Machine Name Locking IDs SIEL-ID Machine Group Identifier Machine Group Owner 00-11-22-33-44-55 Test Machine Master 1 SID:1429388537904 NETWORK MASTER 00-11-22-33-44-55 Remove View

### Create a network during the activating process

2. Create Network Node

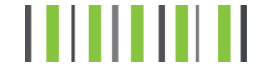

#### Create Network Node Step 1-4

Step 1-4 of creating a Network Slave are identically to creating a master

The picture on the right shows Step 4: Select the activation machine.

In our example we select the Machine "Test machine Node 1" which should be combined to a Network with Machine "Test Machine Master 1"

| Search I                                                   | Machines 📀                                                                                                    |                                                                                                    | × |
|------------------------------------------------------------|----------------------------------------------------------------------------------------------------|----------------------------------------------------------------------------------------------------|---|
| Use this form<br>machine mu<br>ID on the ma<br>Search Tips | n to select the machine to use for the activation. Y<br>st belong to the registered company. You can sea<br>achine, or a SIEL-ID. To display additional criteria, c<br>S | You may also be able to add a new machine. The<br>arch for machines using the machine name, a locking<br>click Advanced Search. Click here for additional |   |
| %indicates w                                               | vildcard search                                                                                                    |                                                                                                    |   |
| %Machine na                                                | ame:                                                                                                    |                                                                                                    |   |
| Locking ID:                                                |                                                                                                    |                                                                                                    |   |
| SIEL-ID:                                                   |                                                                                                    |                                                                                                    |   |
| Search Ma                                                  | achines Cancel [Advanced Search] [                                                                                                    | [Add a Machine]                                                                                                    |   |
| Select                                                     | <u> Machine Name</u>                                                                                                    | Locking IDs                                                                                                    |   |
| Select                                                     | [View summary] [Edit]                                                                                                    | 00-11-22-33-44-55                                                                                                    |   |
| Select                                                     | Test machine Node 01                                                                                                    |                                                                                                    |   |
|                                                            |                                                                                                    |                                                                                                    |   |

#### Create Network Node Step 5-6

After confirming the company/ user date (Step 6) you are transferred to the activate screen.

Enter again the Locking ID of the target hardware. In the fields "Locking ID of the Network CLA" you have to type the Locking ID of the Master.

Proceed like in chapter 1: Select the Quantity of licenses. And Click "Next" button to proceed

| Activa<br>⑦                               | Activate Entitlements                    |                                                                     |                                                                          |                                            |                                                                |                               |                     |                    |                 |             |  |  |
|-------------------------------------------|------------------------------------------|---------------------------------------------------------------------|--------------------------------------------------------------------------|--------------------------------------------|----------------------------------------------------------------|-------------------------------|---------------------|--------------------|-----------------|-------------|--|--|
| Search                                    |                                          | Register                                                            | Activate                                                                 | Confirm                                    | Complete                                                       |                               | _                   |                    |                 |             |  |  |
| -                                         |                                          | -                                                                   |                                                                          | -                                          | -                                                              |                               |                     | Car                | ncel < Back     | Next >      |  |  |
| Please provide ar                         | ny required inform                       | mation. When you are finishe                                        | d, click Next.                                                           |                                            |                                                                |                               |                     |                    |                 |             |  |  |
| CAUTION: For virtu<br>To calculate the Ad | al systems the Adv<br>Ivanced Locking ID | vanced Locking ID has to be use<br>click the "Calculate Locking ID" | d. For hardware based system<br>link on Top Menu.                        | ns the MAC addre                           | ss is of relevance.                                            |                               |                     |                    |                 |             |  |  |
| Machine Name                              | Mac                                      | thine Information                                                   |                                                                          | 1                                          |                                                                |                               |                     |                    |                 |             |  |  |
| Test machin                               | ne Node 01 Lock                          | ing ID: 55-4                                                        | 4-33-22-11-00                                                            |                                            |                                                                |                               |                     |                    |                 |             |  |  |
|                                           | Lock                                     | ing ID of Network CLA: 00-1                                         | 1-22-33-44-55                                                            |                                            |                                                                |                               |                     |                    |                 |             |  |  |
|                                           | Conf                                     | iguration File Content:                                             |                                                                          | -                                          |                                                                | Durchsuchen                   | Load                |                    |                 |             |  |  |
|                                           |                                          | L                                                                   |                                                                          |                                            |                                                                | burchburchin                  |                     |                    |                 |             |  |  |
| Activate all                              | Clear all                                |                                                                     |                                                                          |                                            |                                                                |                               |                     |                    |                 |             |  |  |
| OpenScape Busin                           | ess V1                                   |                                                                     |                                                                          |                                            |                                                                |                               |                     |                    |                 |             |  |  |
| Quantity to Use                           | Quantity                                 | Existing Quantity New System                                        | Entitlement                                                              |                                            |                                                                |                               |                     |                    |                 |             |  |  |
| 1                                         | 1                                        | 0                                                                   | OpenScape Business V1<br>Feature #:F31505-K158-C2<br>Base                | Base<br>24;Version:V1;Al                   | l;All;License; <i>Duration:31 Day(s)</i>                       | ;Status:Available; <b>Pro</b> | duct Line:OpenScape | e Business V1;Fam  | ly:OpenScape Bu | isiness V1  |  |  |
| 2                                         | 12                                       | 0                                                                   | OpenScape Business V1  <br>Feature #:F31505-K158-C1<br>User              | I <mark>P User</mark><br>1;Version:V1;All; | All;License; <i>Duration:30 Day(s);</i> S                      | Status:Available;Prod         | uct Line:OpenScape  | Business V1;Family | /:OpenScape Bus | iness V1 IP |  |  |
| 1                                         | 1                                        | 0                                                                   | OpenScape Business V1  <br>Feature #:F31505-K158-C3<br>Networking        | Networking<br>38;Version:V1;Al             | ;All;License; <i>Duration:89 Day(s)</i>                        | ;Status:Available;Pro         | duct Line:OpenScape | Business V1;Fami   | ly:OpenScape Bu | isiness V1  |  |  |
| 1                                         | 1                                        | 0                                                                   | OpenScape Business V1<br>Feature #:F31505-K158-C3<br>OpenDirectory Base  | OpenDirectory<br>36;Version:V1;Al          | <mark>Base</mark><br>I;All;License; <i>Duration:30 Day(s)</i>  | ;Status:Available;Pro         | duct Line:OpenScape | Business V1;Fami   | ly:OpenScape Bu | isiness V1  |  |  |
| 1                                         | 13                                       | 0                                                                   | OpenScape Business V1 1<br>Feature #:F31505-K158-C3<br>S2M/SIP/T1 Trunks | S2M/SIP/T1 Tru<br>B;Version:V1;All;        | n <mark>ks</mark><br>All;License; <i>Duration:30 Day(s);</i> ≤ | Status:Available;Prod         | uct Line:OpenScape  | Business V1;Family | :OpenScape Bus  | iness V1    |  |  |
| Activate all                              | Clear all                                |                                                                     |                                                                          |                                            |                                                                |                               |                     |                    |                 |             |  |  |

16

#### Create Network Node Step 7-8

After confirming you will be transferred to the activation complete screen

All the machined belonging to the Machine Groups are shown. In our example these are the Master Machine defined in chapter 1 and the "Testmachine node 1"

In the field "Machine Group identifier" of the "Testmachine node 01" you can see that this is a "Network Node"

| Activa<br>⑦              | ctivate Entitlements                     |                                             |                                      |                                          |                     |  |  |  |  |
|--------------------------|------------------------------------------|---------------------------------------------|--------------------------------------|------------------------------------------|---------------------|--|--|--|--|
| Return to                | search Asset Dashboard                   | Machine Dashboard                           |                                      |                                          |                     |  |  |  |  |
|                          | Search                                   | Register                                    | Activate                             | Confirm                                  | Complete            |  |  |  |  |
| The activation p         | process is completed. From this pag      | e, you can view or email the certificate, o | select a link from the page toolbar. |                                          |                     |  |  |  |  |
| Print Certi              | ificate View certificate                 |                                             |                                      |                                          |                     |  |  |  |  |
| Machine Name             | e                                        | Activation Information                      |                                      |                                          |                     |  |  |  |  |
| View sun                 | <b>chine Node 01</b><br>mmary]           |                                             | Activatior<br>No certifi             | n date: Apr 29, 2016<br>cates were sent. |                     |  |  |  |  |
| ere is the mar           | p mormation<br>chine group information   |                                             |                                      |                                          |                     |  |  |  |  |
| iroup ID:<br>iroup Type: | 12793447-7b868a2c-ea91<br>Network Server | 4428-9e9a-cb7f4f527fb4-NETWORK              |                                      |                                          |                     |  |  |  |  |
| N                        | /achine Name                             | Locking IDs                                 | SIEL-ID                              | Machine Group Identifier                 | Machine Group Owner |  |  |  |  |
| View                     | Test Machine Master 1                    | 00-11-22-33-44-55                           | SID:1429388537904                    | NETWORK_MASTER                           | 00-11-22-33-44-55   |  |  |  |  |
| View                     | Test machine Node 01                     | 55-44-33-22-11-00                           | SID:1426781395969                    | NETWORK_NODE                             | 00-11-22-33-44-55   |  |  |  |  |

### **Create Network Node**

Viewing Machine Group Information on the license certificate

Again all machine group information is displayed on the license certificate in tab "Machine Group"

| 'iew                                                      | / Certi                                           | ficate                                                                                                    |                                                                             |                   |                          |                     |
|-----------------------------------------------------------|---------------------------------------------------|----------------------------------------------------------------------------------------------------|-----------------------------------------------------------------------------|-------------------|--------------------------|---------------------|
| est n                                                     | nachine N                                         | lode 01)                                                                                                    |                                                                             |                   |                          |                     |
| Return t                                                  | to previous pa                                    | ge Print Upgrade Options                                                                                                    | <b>•</b>                                                                    |                   |                          |                     |
| Overvie<br>This mach<br>Group ID:<br>Group Typ<br>[Add Ma | ew Owner<br>nine is a part of a<br>pe:<br>achine] | Ship Keys Machine Group<br>machine group. The group information is<br>12793447-7b868a2c-ea91-4428-9e9a-cb <sup>2</sup><br>Network Server | Transactions<br>listed below with a list of all machi<br>7f4f527fb4-NETWORK | nes in the group. |                          |                     |
|                                                           |                                                   | Machine Name                                                                                                    | Locking IDs                                                                 | SIEL-ID           | Machine Group Identifier | Machine Group Owner |
| View                                                      | Remove                                            | Test Machine Master 1                                                                                                    | 00-11-22-33-44-55                                                           | SID:1429388537904 | NETWORK_MASTER           | 00-11-22-33-44-55   |
|                                                           | Domovo                                            | Test machine Node 01                                                                                                    | 55-44-33-22-11-00                                                           | SID:1426781305060 |                          | 00-11-22-33-44-55   |

### Add /Remove System from an existing network

There are two possibilities to Add/Remove machines to/from a Network. On the one hand you can use the "Add Machine"/ "Remove" mechanism in the License Certificate on the other hand you can change the license with the Regenerate License file

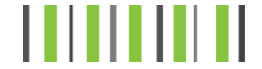

### Possibility 1

#### 1. Add machine in License Certificate

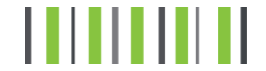

Copyright © Unify Software and Solutions GmbH & Co. KG 2016. All rights reserved.

#### Add a Machine Step 1 (License Certificate)

Home Licenses Activation Calculate Locking ID Reports Administration Product Information He

Select "View License Assets" in the "Licenses" menu.

#### Add a Machine Step 2 (License Certificate)

List Liconsos

Enter search criteria – in our case License ID of the Network Master

| 0                               |                                                   | chises                                             |                                                                                                    |                                         |                         |                 |                                 |                       |                          |                          |               |
|---------------------------------|---------------------------------------------------|----------------------------------------------------|----------------------------------------------------------------------------------------------------|-----------------------------------------|-------------------------|-----------------|---------------------------------|-----------------------|--------------------------|--------------------------|---------------|
| Ret                             | turn                                              |                                                    |                                                                                                    |                                         |                         |                 |                                 |                       |                          |                          |               |
| To disp<br>display<br>additio   | lay a list of lic<br>additional se<br>onal Search | enses, provide sea<br>arch criteria, click<br>Tips | rch criteria, then click Search Licenses<br>Advanced Search. Click here for                                                        | . To                                    |                         |                 |                                 |                       |                          |                          |               |
| %indica<br>License              | ates wildcard<br>e ID:                            | search                                             | 1844                                                                                                    | 7                                       |                         |                 |                                 |                       |                          |                          |               |
| Status:                         |                                                   |                                                    |                                                                                                    | _                                       |                         |                 |                                 |                       |                          |                          |               |
| %Comp                           | pany name:                                        |                                                    |                                                                                                    |                                         |                         |                 |                                 |                       |                          |                          |               |
|                                 |                                                   |                                                    |                                                                                                    | Q                                       |                         |                 |                                 |                       |                          |                          |               |
| %LAC:                           |                                                   |                                                    |                                                                                                    |                                         |                         |                 |                                 |                       |                          |                          |               |
| Produc                          | t:                                                |                                                    |                                                                                                    |                                         |                         |                 |                                 |                       |                          |                          |               |
|                                 |                                                   |                                                    | ~                                                                                                    | ]                                       |                         |                 |                                 |                       |                          |                          |               |
| Feature                         | 2:                                                |                                                    |                                                                                                    | <ul> <li>(Cannot display the</li> </ul> |                         |                 |                                 |                       |                          |                          |               |
| entire l<br>License<br>SIEL-ID: | list. To filter th<br>e type:<br>:                | e list, type the val                               | ve.)                                                                                                    |                                         |                         |                 |                                 |                       |                          |                          |               |
| Expire                          | date:                                             |                                                    | to:                                                                                                    |                                         |                         |                 |                                 |                       |                          |                          |               |
| (ex. May                        | ( 2, 2016)                                        |                                                    |                                                                                                    |                                         | -                       |                 |                                 |                       |                          |                          |               |
| Sear                            | ch [Adva                                          | anced Search]                                      |                                                                                                    |                                         |                         |                 |                                 |                       |                          |                          |               |
| Showin                          | ng: 1-1 of 1                                      | View Asset Das                                     | hboard Download results (Up                                                                                                    | to 250 rows)                            |                         |                 |                                 |                       |                          |                          |               |
|                                 | Options                                           | ▲ License ID                                       | License Info                                                                                                    | Product                                 | Feature<br>#            | Feature<br>Type | <u>Total</u><br><u>Quantity</u> | Available<br>Quantity | Partner Company          | Sold-to Company          | End U<br>Comp |
| View                            | Options -                                         | 13210844                                           | OpenScape Business V1 Base<br>Feature #:F31505-K158-<br>C24;All;License; <i>Status:Used</i> ;Product<br>Line:OpenScape Business V1 | OpenScape Business V1                   | F31505<br>-K158-<br>C24 | New<br>License  | 1                               | 0                     | Unify Product Management | Unify Product Management | Hild          |
| Showin                          | ng: 1-1 of 1                                      | View Asset Das                                     | hboard Download results (Up                                                                                                    | to 250 rows)                            |                         |                 |                                 |                       |                          |                          |               |

#### Add a Machine Step 3 (License Certificate)

Click the drop down menu "Options" and select "View certificate"

| Return                                                                                                    |                                                          |                                                                             |                                                                                                    |              |                 |                                |                       |                 |                 |     |
|----------------------------------------------------------------------------------------------------|----------------------------------------------------------|-----------------------------------------------------------------------------|----------------------------------------------------------------------------------------------------|--------------|-----------------|--------------------------------|-----------------------|-----------------|-----------------|-----|
| Fo display a list of lie<br>display additional se<br>additional Search                                                                                                    | censes, provide sea<br>earch criteria, click /<br>1 Tips | rch criteria, then click Search Licenses<br>Idvanced Search. Click here for | s. To                                                                                                    |              |                 |                                |                       |                 |                 |     |
| kindicates wildcard                                                                                                    | search                                                   |                                                                             |                                                                                                    |              |                 |                                |                       |                 |                 |     |
| License ID:                                                                                                    | 13210                                                    | 844                                                                         |                                                                                                    |              |                 |                                |                       |                 |                 |     |
| Status:                                                                                                    |                                                          | ~                                                                           |                                                                                                    |              |                 |                                |                       |                 |                 |     |
| Company name:                                                                                                    |                                                          |                                                                             |                                                                                                    |              |                 |                                |                       |                 |                 |     |
|                                                                                                    |                                                          |                                                                             |                                                                                                    |              |                 |                                |                       |                 |                 |     |
|                                                                                                    |                                                          |                                                                             |                                                                                                    |              |                 |                                |                       |                 |                 |     |
| bLAC:                                                                                                    |                                                          |                                                                             |                                                                                                    |              |                 |                                |                       |                 |                 |     |
| oLAC:<br>Product:                                                                                                    |                                                          |                                                                             |                                                                                                    |              |                 |                                |                       |                 |                 |     |
| oLAC:<br>Product:                                                                                                    |                                                          | ~                                                                           |                                                                                                    |              |                 |                                |                       |                 |                 |     |
| hLAC:<br>Product:<br>Feature:                                                                                                    |                                                          | ~                                                                           | (Cannot display the                                                                                                    |              |                 |                                |                       |                 |                 |     |
| htLAC:<br>Product:<br>Feature:<br>entire list. To filter th                                                                                                    | he list, type the valu                                   | <u>e.)</u>                                                                  | (Cannot display the                                                                                                    |              |                 |                                |                       |                 |                 |     |
| eLAC:<br>Product:<br>Feature:<br>entire list. To filter th<br>Jeense type:<br>SIEL-ID:                                                                                                    | he list, type the valu                                   | (e.)<br>                                                                    | <ul> <li>(Cannot display the</li> </ul>                                                                                                    |              |                 |                                |                       |                 |                 |     |
| Yroduct:<br>eature:<br>entire list. To filter ti<br>license type:<br>IEL-ID:<br>ixpire date:                                                                                                    | he list, type the valu                                   | e.)<br>V                                                                    | <ul> <li>Cannot display the</li> </ul>                                                                                                    | ,            |                 |                                |                       |                 |                 |     |
| tLAC:<br>roduct:<br>eature:<br>entire list. To filter ti<br>license type:<br>liEL-ID:<br>ixpire date:<br>rx. May 2, 2016)                                                                                                    | he list, type the valu                                   | e.)<br>~                                                                    | Cannot display the                                                                                                    | 3            |                 |                                |                       |                 |                 |     |
| eLAC:<br>Product:<br>intire list. To filter th<br>Jense type:<br>iEL-ID:<br>ixpire date:<br>ix. May 2, 2016)<br>Search [Addy]                                                                                                    | he list, type the valu                                   | (e.)<br>V<br>to:                                                            | Cannot display the                                                                                                    | 3            |                 |                                |                       |                 |                 |     |
| ILAC:<br>iroduct:<br>ieature:<br>intire list. To filter tl<br>icense type:<br>iEL-ID:<br>ixpire date:<br>ixpire date:<br>ixpire da | he list, type the value                                  | (e.)                                                                        | Cannot display the                                                                                                    | 3            |                 |                                |                       |                 |                 |     |
| Product:<br>Product:<br>entire list. To filter ti<br>Jcense type:<br>SiEL-ID:<br>Expire date:<br>ex. May 2, 2016)<br>Search [Adv<br>Showing: 1-1 of ]                                                                                                    | he list, type the value                                  | e.)<br>v<br>to:<br>board Download results (Up                               | Cannot display the                                                                                                    | ]            |                 |                                |                       |                 |                 |     |
| Product:<br>Feature:<br>Intire list. To filter ti<br>Jacense type:<br>Jistel-ID:<br>Expire date:<br>ex. May 2, 2016)<br>Search [Adv<br>jhowing: 1-1 of 1]<br>Options                                                                                                    | he list, type the value                                  | ie.)                                                                        | (Cannot display the     (Cannot display the     control of the second second seco | Feature<br># | Feature<br>Type | <u>Tota</u><br><u>Quantity</u> | Available<br>Quantity | Partner Company | Sold-to Company | End |

#### Add a Machine Step 4 (License Certificate)

Select "Add Machine" in the "Machine Group "Tab

#### View Certificate (Test04)

| Return to                                          | previous page                                    | Print Upgrade                                                       | Options 🗸                                                            |                               |                          |                     |
|----------------------------------------------------|--------------------------------------------------|---------------------------------------------------------------------|----------------------------------------------------------------------|-------------------------------|--------------------------|---------------------|
| Overviev                                           | w Ownership                                      | Machine Group                                                       | Transactions                                                         |                               |                          |                     |
| This machii<br>Group ID:<br>Group Type<br>[Add Mac | ne is a part of a mac<br>127<br>e: Net<br>chine] | thine group. The group inf<br>93448-45ce399c-5bae-4e<br>work Server | ormation is listed below with a list<br>d7-9bbc-53f2a3cdb746-NETWORK | of all machines in the group. |                          |                     |
|                                                    |                                                  | Machine Name                                                        | Locking IDs                                                          | SIEL-ID                       | Machine Group Identifier | Machine Group Owner |
| View                                               | Remove                                           | Test04                                                              | 00-33-44-55-66-77                                                    | SID:1328590272858             | NETWORK_MASTER           | 00-33-44-55-66-77   |

#### Add a Machine Step 5 (License Certificate)

You will be transferred to the "Search Machines" Page.

Enter the "Machine Name" of the machine you want to add to the Network and click "Select"

| Search Mach                                                                    | ines                                                                                                    |                                                                               |
|--------------------------------------------------------------------------------|----------------------------------------------------------------------------------------------------|-------------------------------------------------------------------------------|
| Use this form to sel<br>machine must belo<br>ID on the machine,<br>Search Tips | ect the machine to use for the activation. You may also be able to a<br>ng to the registered company. You can search for machines using th<br>or a SIEL-ID. To display additional criteria, click Advanced Search. Cl | dd a new machine. The<br>e machine name, a locking<br>ick here for additional |
| %indicates wildcard                                                            | l search                                                                                                    |                                                                               |
| %Machine name:                                                                 | Test05%                                                                                                    |                                                                               |
| Locking ID:                                                                    |                                                                                                    |                                                                               |
| SIEL-ID:                                                                       |                                                                                                    |                                                                               |
| Search Machines                                                                | Cancel [Advanced Search]                                                                                                    |                                                                               |
| Showing: 1-1 of 1                                                              |                                                                                                    |                                                                               |
| Select                                                                         | ▲ <u>Machine Name</u>                                                                                                    | Locking IDs                                                                   |
| Select                                                                         | [View summary] [Edit]                                                                                                    | 33-44-55-66-77-88                                                             |
| Showing: 1-1 of 1                                                              |                                                                                                    |                                                                               |

#### Add a Machine Step 6 (License Certificate)

Add Machine to Machine Group

 Methine Group
 Confirmation
 complete

 Internal Notes
 Internal Notes

 type ters: your notes
 Internal Notes

 Upon clicking the Finish button, the machine will be added into the group.
 Internal Notes

 Machine to be added: Test05
 Group ID: 12793444-356299-5bae-4ed7-9boc-5372a3cdb746-NETWORK

 Group Type: Network Server
 Cancel Finish

Confirm and complete the activation. If needed notes can be added

#### Add a Machine Step 7(License Certificate)

After confirming you will be transferred to the activation complete screen.

All machine group information is displayed . You can see that Machine "Test05" is now shown as "Network Node"

| Rege<br>(Test0)                                        | enerate Ke<br>5)                                                                     |                                    | hine to Grou                           | p)                                                           |                     |
|--------------------------------------------------------|--------------------------------------------------------------------------------------|------------------------------------|----------------------------------------|--------------------------------------------------------------|---------------------|
| Return                                                 | Search                                                                               |                                    | Details                                | Confirm                                                      | Complete            |
| The key rege<br>Print Ce                               | eneration process is complete ertificate View certifica                              | d. From this page, you can view of | email the affected certificate, or sel | ect a link from the page toolbar.                            | _                   |
| Machine N                                              | lame                                                                                 | Regeneration Inform                | ation                                  |                                                              |                     |
| [Views                                                 | <mark>15</mark><br>summary]                                                          |                                    |                                        | Regeneration date: May 2, 2016<br>No certificates were sent. |                     |
| Machine G<br>Here is the r<br>Group ID:<br>Group Type: | roup Information<br>machine group information<br>12793448-45ce3<br>:: Network Server | 899c-5bae-4ed7-9bbc-53f2a3cdb746-  | NETWORK                                |                                                              |                     |
|                                                        | Machine Name                                                                         | Locking IDs                        | SIEL-ID                                | Machine Group Identifier                                     | Machine Group Owner |
| View                                                   | Test04                                                                               | 00-33-44-55-66-77                  | SID:1328590272858                      | NETWORK_MASTER                                               | 00-33-44-55-66-77   |
| View                                                   | Test05                                                                               | 33-44-55-66-77-88                  | SID:1328982332452                      | NETWORK_NODE                                                 | 00-33-44-55-66-77   |

### Add /Remove System from an existing network – Possibility 1: Add/Remove in License Certificate

2. Remove machine in License Certificate

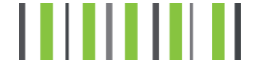

### Possibility 1

#### 2. Remove machine in License Certificate

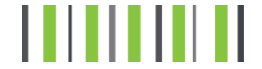

## Remove a Machine

Step 1-4 (License Certificate)

Steps 1-3 of "Remove a Machine" are identically to Step 1-3 " Add a machine "

#### View Certificate (Test05)

Return to previous page Print Upgrade Options 🗸

| Step 4    |              |           |
|-----------|--------------|-----------|
| Select th | e "Remove"   | button of |
| the machi | ine you want | to remove |

|                        | o premous puble            |                                                   | options v                                                       |                                              |                          |                     |
|------------------------|----------------------------|---------------------------------------------------|-----------------------------------------------------------------|----------------------------------------------|--------------------------|---------------------|
| Overvie                | w Ownersh                  | ip Keys Mach                                      | ine Group Transaction                                           | S                                            |                          |                     |
| This mach<br>Group ID: | ine is a part of a m<br>1: | achine group. The group<br>2793448-45ce399c-5bae- | information is listed below with<br>4ed7-9bbc-53f2a3cdb746-NETV | a list of all machines in the group.<br>VORK |                          |                     |
| Group Typ              | e: N                       | etwork Server                                     |                                                                 |                                              |                          |                     |
| [Add Ma                | chine]                     |                                                   |                                                                 |                                              |                          |                     |
|                        |                            | Machine Name                                      | Locking IDs                                                     | SIEL-ID                                      | Machine Group Identifier | Machine Group Owner |
| View                   | Remove                     | Test04                                            | 00-33-44-55-66-77                                               | SID:1328590272858                            | NETWORK_MASTER           | 00-33-44-55-66-77   |
| View                   | Remove                     | Test05                                            | 33-44-55-66-77-88                                               | SID:1328982332452                            | NETWORK_NODE             | 00-33-44-55-66-77   |

# **Remove a Machine**

Step 5-6 (License Certificate)

After the confirmation(Step5) you will be transferred to the regeneration complete screen.

Machine "Test05" is removed from Group.

The Only machine in the Group is the Network Master "Test04"

| Return to search                                                                                                   | Asset Dashboard                                                                 | Machine Dashboard                         |                                      |                                                 |                         |                     |
|----------------------------------------------------------------------------------------------------|---------------------------------------------------------------------------------|-------------------------------------------|--------------------------------------|-------------------------------------------------|-------------------------|---------------------|
|                                                                                                    | Search                                                                          | De                                        | tails                                | Confirm                                         |                         | Complete            |
| ne key regeneration pr                                                                                             | ocess is completed. From                                                        | this page, you can view or em             | ail the affected certificate, or sel | ect a link from the page too                    | bar.                    | -                   |
| Print Certificate                                                                                                  | View certificate                                                                |                                           |                                      |                                                 |                         |                     |
| Machine Name                                                                                                    |                                                                                 | Regeneration Informatio                   | n                                    |                                                 |                         |                     |
|                                                                                                    |                                                                                 |                                           |                                      |                                                 |                         |                     |
| [View summary]                                                                                                    |                                                                                 |                                           |                                      | Regeneration date:<br>No certificates were sen  | May 2, 2016             |                     |
| Test05<br>[View summary]<br>Machine Group Informa                                                                  | ation                                                                           |                                           |                                      | Régeneration date:<br>No certificates were sent | May 2, 2016             |                     |
| Test05<br>[View summary]<br>Machine Group Information<br>Here is the machine gro                                   | ation<br>up information                                                         |                                           | 100r                                 | Regeneration date:<br>No certificates were seni | May 2, 2016             |                     |
| Test05<br>[View summary]<br>Machine Group Inform<br>fere is the machine gro<br>iroup ID:                           | ation<br>up information<br>12793448-45ce399c-5ba                                | e-4ed7-9bbc-53f2a3cdb746-NET\             | NORK                                 | Regeneration date:<br>No certificates were sen  | May 2, 2016             |                     |
| Test05<br>[View summary]<br>Machine Group Inform<br>tere is the machine gro<br>aroup ID:<br>iroup Type:            | ation<br>up information<br>12793448-45ce399c-5bai<br>Network Server             | e-4ed7-9bbc-53f2a3cdb746-NET\             | WORK                                 | Regeneration date:<br>No certificates were sen  | May 2, 2016             |                     |
| Test05<br>[View summary]<br>Machine Group Inform<br>Here is the machine gro<br>Group ID:<br>Group Type:<br>Machine | ation<br>up information<br>12793448-45ce399c-5ba<br>Network Server<br>Name Lock | e-4ed7-9bbc-53f2a3cdb746-NET\<br>king IDs | NORK<br>SIEL-ID                      | Regeneration date:<br>No certificates were sent | May 2, 2016<br>entifier | Machine Group Owner |

#### Degenerate Kove (Demove Machine from Crown)

### Possibility 2

#### 1. Add/Remove machine use "regenerate licenses" part of future releases of this document

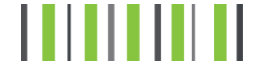

# Network – ID has changed: how can I get this to the complete network

part of future releases of this document

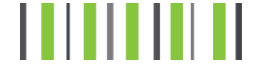